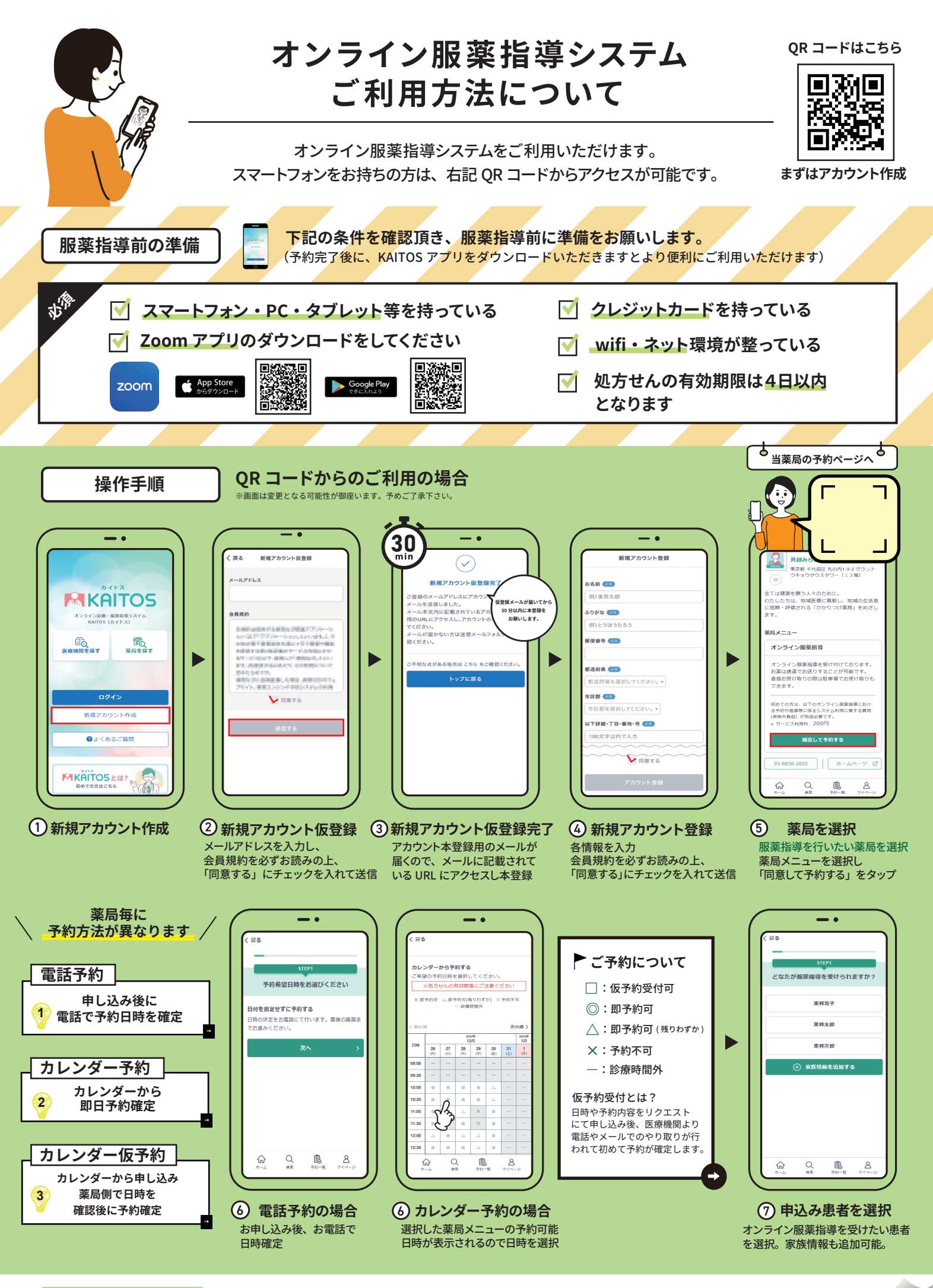

当薬局の予約コード

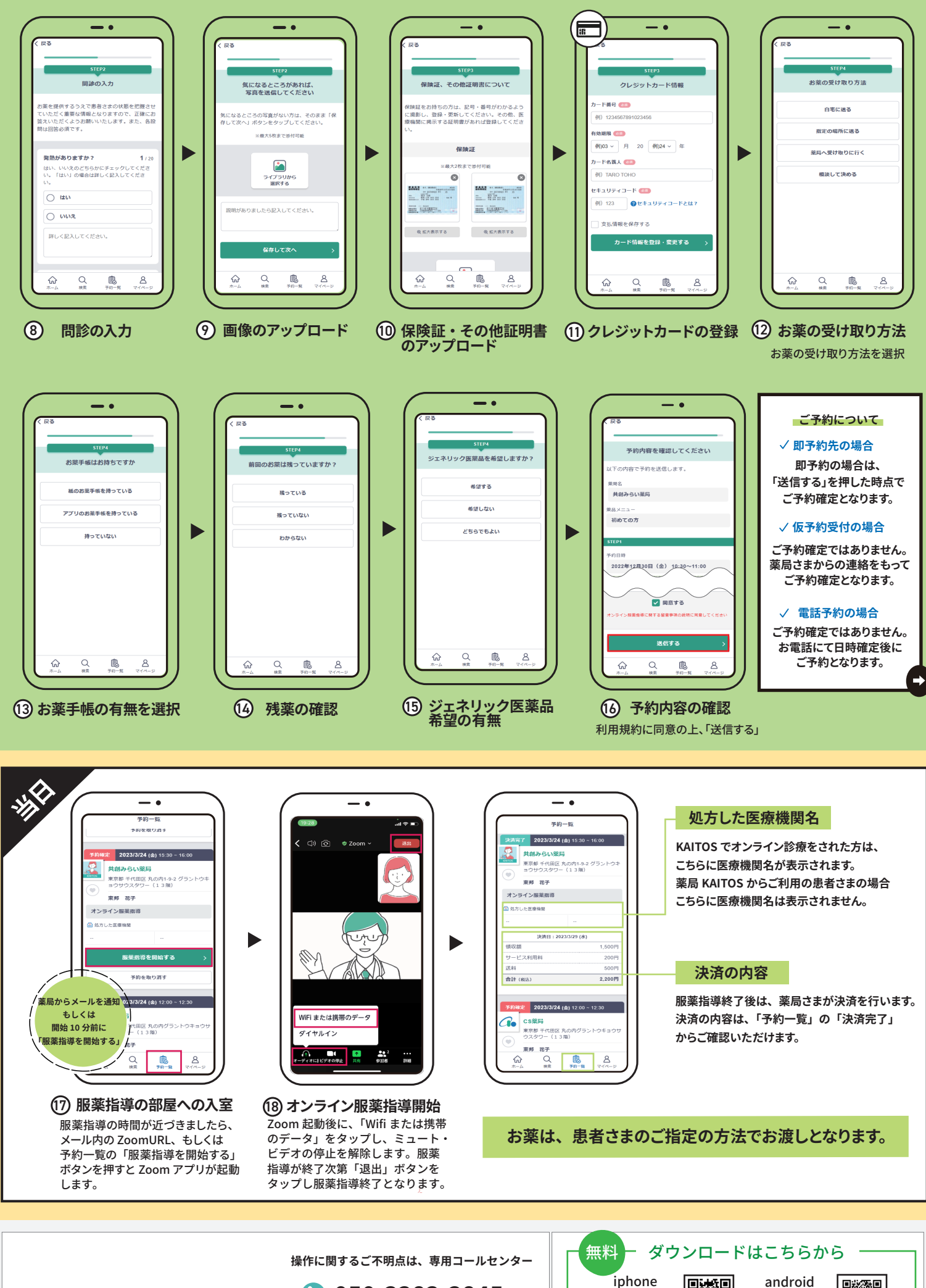

050-3383-3845
営業時間 平日9:00~17:00 (土曜・日曜・祝日・年末年始を除く)